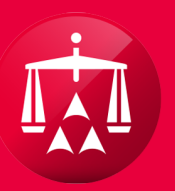

# AMERICAN ARBITRATION ASSOCIATION®

# ACCESSING YOUR ACCOUNT

Once logged in, from your user home page, access the **MY ACCOUNT** menu by clicking on the tab with your corresponding user name (left of LOGOUT). The **MY ACCOUNT** link menu is displayed by user's name.

|   |   | AMERICAN A      | ARBITRATION A                | SSOCIATION <sup>8</sup>  | New Yo           | ork No-Fault I<br>Award Search H | <b>nsurance</b><br>Ielp Test Logo     | ut                           |                     |                      |             |            |                      |                                 |
|---|---|-----------------|------------------------------|--------------------------|------------------|----------------------------------|---------------------------------------|------------------------------|---------------------|----------------------|-------------|------------|----------------------|---------------------------------|
|   | ß | Dashboard       | Tasks 🔛 Cale                 | ndar                     |                  |                                  |                                       | AAA Case                     | Number Q            |                      |             |            |                      |                                 |
| < | C | ase actions 👻   |                              |                          |                  | -                                | ixpo                                  | ort Table Data               | File New Case       |                      |             |            | S                    |                                 |
|   | • | CASE NUMBER     | APPLICANT<br>ATTORNEY        | ASSIGNEE                 | INJURED PARTY    | CARRIER<br>ATTORNEY              | TP/                                   | CARRIER                      | STATUS              | AMOUNT IN<br>DISPUTE | FILING DATE | ARBITRATOR | HEARING<br>DATE/TIME | UNDERWRITING<br>COMPANY         |
|   |   | 41-18-1089-6329 | Test & Test Law<br>Firm (CA) | Test Medical P.C.        | Test Test        | Testy Law Firm                   | Testing<br>Administrative<br>Services | Testing Insurance<br>Company | 1.e. Past 60 days   | \$ 1,040.00          | 04/12/2018  |            |                      |                                 |
|   |   | 41-18-1088-5936 | Test & Test Law<br>Firm (CA) | Training Medical<br>P.C. | Jason Kingston   |                                  |                                       | Testing Insurance<br>Company | 1.a. Case initiated | \$ 519.00            | 06/28/2018  |            |                      | Test<br>Underwriting<br>Company |
|   |   | 41-18-1088-6327 | Test & Test Law<br>Firm (CA) | Training Medical<br>P.C. | Steven Stevenson |                                  |                                       | Testing Insurance<br>Company | 1.a. Case initiated | \$ 716.00            | 06/28/2018  |            |                      | Test<br>Underwriting<br>Company |
|   |   | 41-18-1088-6655 | Test & Test Law<br>Firm (CA) | Training Medical<br>P.C. | Jason Johnson    |                                  |                                       | Testing Insurance<br>Company | 1.a. Case initiated | \$ 4,169.00          | 06/28/2018  |            |                      | Test<br>Underwriting<br>Company |
| - |   | 41-18-1088-6959 | Test & Test Law<br>Firm (CA) | Training Medical<br>P.C. | Craig Neeson     |                                  |                                       | Testing Insurance<br>Company | 1.a. Case initiated | \$ 4,663.00          | 06/28/2018  |            |                      | Test<br>Underwriting<br>Company |
|   |   | 41-18-1088-7051 | Test & Test Law<br>Firm (CA) | Training Medical<br>P.C. | Logan Teci       |                                  |                                       | Testing Insurance<br>Company | 1.a. Case initiated | \$ 3,031.00          | 06/28/2018  |            |                      | Test<br>Underwriting<br>Company |
|   |   | 41-18-1088-7174 | Test & Test Law<br>Firm (CA) | Training Medical<br>P.C. | Warran Part      |                                  |                                       | Testing Insurance<br>Company | 1.a. Case initiated | \$ 857.00            | 06/28/2018  |            |                      | Test<br>Underwriting<br>Company |
|   |   | 41-18-1088-7242 | Test & Test Law<br>Firm (CA) | Training Medical<br>P.C. | Sam Plie         |                                  |                                       | Testing Insurance<br>Company | 1.a. Case initiated | \$ 485.00            | 06/28/2018  |            |                      | Test<br>Underwriting<br>Company |
|   |   | 41-18-1088-7341 | Test & Test Law<br>Firm (CA) | Training Medical<br>P.C. | Dell Tone        |                                  |                                       | Testing Insurance<br>Company | 1.a. Case initiated | \$ 1,967.00          | 06/28/2018  |            |                      | Test<br>Underwriting<br>Company |

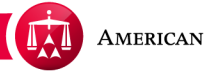

## TABS WITHIN THE MY ACCOUNT SECTION

In the **MY ACCOUNT** section, there will be three tabs that you can access.

- **1. Your profile information** containing your contact information
- 2. Your company information containing information regarding your company
- **3. Payment information** containing basic financial information with regards to your cash account and no-fault arbitration filings

| profile information Vour compony information                                                                                                    | tion Dayment inform | ation        |         |           |
|----------------------------------------------------------------------------------------------------|---------------------|--------------|---------|-----------|
| prome mormation - rour company morma                                                                                                    | auon Payment inion  | allon        |         |           |
| User Information                                                                                                    |                     |              |         |           |
| Are you associated with a company? ONo                                                                                                    | e Yes               |              |         |           |
| ⊛ Ms _ Mr                                                                                                    |                     |              |         |           |
| First Name                                                                                                    |                     | Last Name    |         |           |
| Test                                                                                                    |                     | Lawyer       |         |           |
| Email Address                                                                                                    |                     | Phone Number |         |           |
| testandtest5@lawfirm.com                                                                                                    |                     | 555-123-4567 |         |           |
| Fax :                                                                                                    |                     |              |         |           |
|                                                                                                    |                     |              |         |           |
| (                                                                                                    |                     |              |         |           |
| (                                                                                                    |                     | )            |         |           |
| (                                                                                                    |                     | )            |         | Save      |
| (                                                                                                    |                     | )            |         | Save      |
| DRESSES                                                                                                    |                     | )            |         | Save      |
| DRESSES ADDRESS                                                                                                    |                     | )            | PRIMARY | Save      |
| DRESSES ADDRESS 123 Main Street, New York, NY, 11                                                                                                    | 111                 | )            | PRIMARY | Save      |
| DRESSES ADDRESS 123 Main Street, New York, NY, 11 elete Address Add New Address                                                                                 | 111                 | )            | PRIMARY | Save      |
| DRESSES ADDRESS 123 Main Street, New York, NY, 11 elete Address Add New Address                                                                                 | 111                 | )            | PRIMARY | Save      |
| DRESSES ADDRESS 123 Main Street, New York, NY, 11 elete Address Change Password                                                                                 | 111                 | )            | PRIMARY | Save      |
| DRESSES ADDRESS 123 Main Street, New York, NY, 11 elete Address Add New Address Change Password Current Password                                                | 111                 | )            | PRIMARY | Save      |
| DRESSES ADDRESS 123 Main Street, New York, NY, 11 elete Address Add New Address Change Password Current Password                                                | 111                 | )            | PRIMARY | Save<br>a |
| DRESSES ADDRESS 123 Main Street, New York, NY, 11 elete Address Add New Address Change Password Current Password New Password                                   | 111                 |              | PRIMARY | Save      |
| DRESSES ADDRESS 123 Main Street, New York, NY, 11 elete Address Add New Address Change Password Current Password New Password                                   | 111                 | )            | PRIMARY | Save      |
| DRESSES ADDRESS 123 Main Street, New York, NY, 11 elete Address Change Password Current Password New Password Confirm Password                                  | 111                 | )            | PRIMARY | Save      |
| DRESSES ADDRESS 123 Main Street, New York, NY, 11 elete Address Add New Address Change Password Current Password New Password Confirm Password Confirm Password | 111                 |              | PRIMARY | Save<br>a |

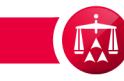

#### PROFILE INFORMATION

In the **your profile information** tab, you have the ability to update your contact information. Click on a field that you want to edit or change and click **SAVE** when complete.

**Please note:** You will not be able to change your email address since it is specifically tied to your user login. Updating a company record requires special permission only granted to the designated account administrator.

On the other hand, you can always change your password.

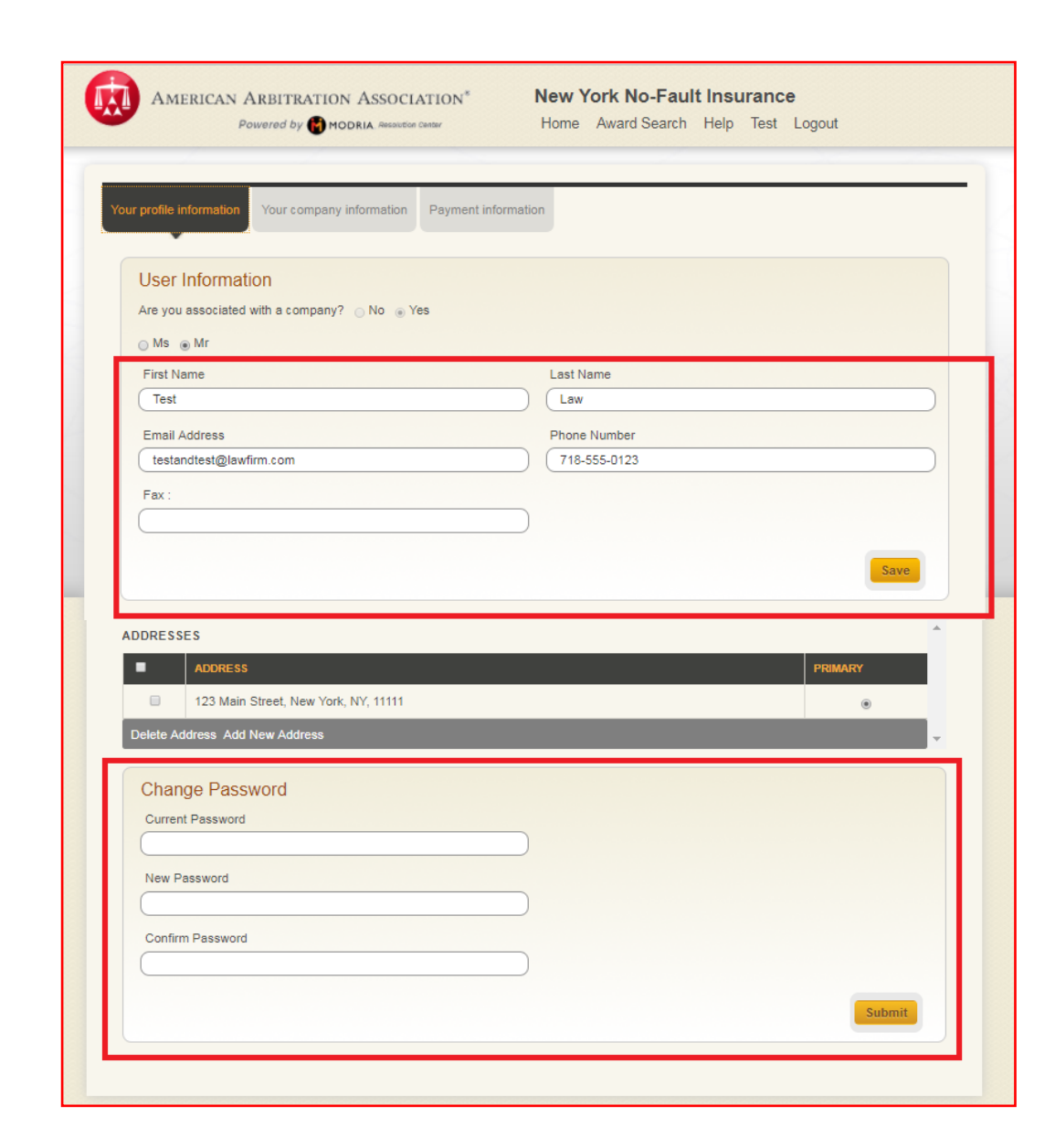

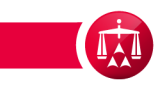

#### CENTER TAB

The center tab allows you to expand the case to access more information about the parties, link cases and/or matched cases. Click on the dark gray tab to expand it.

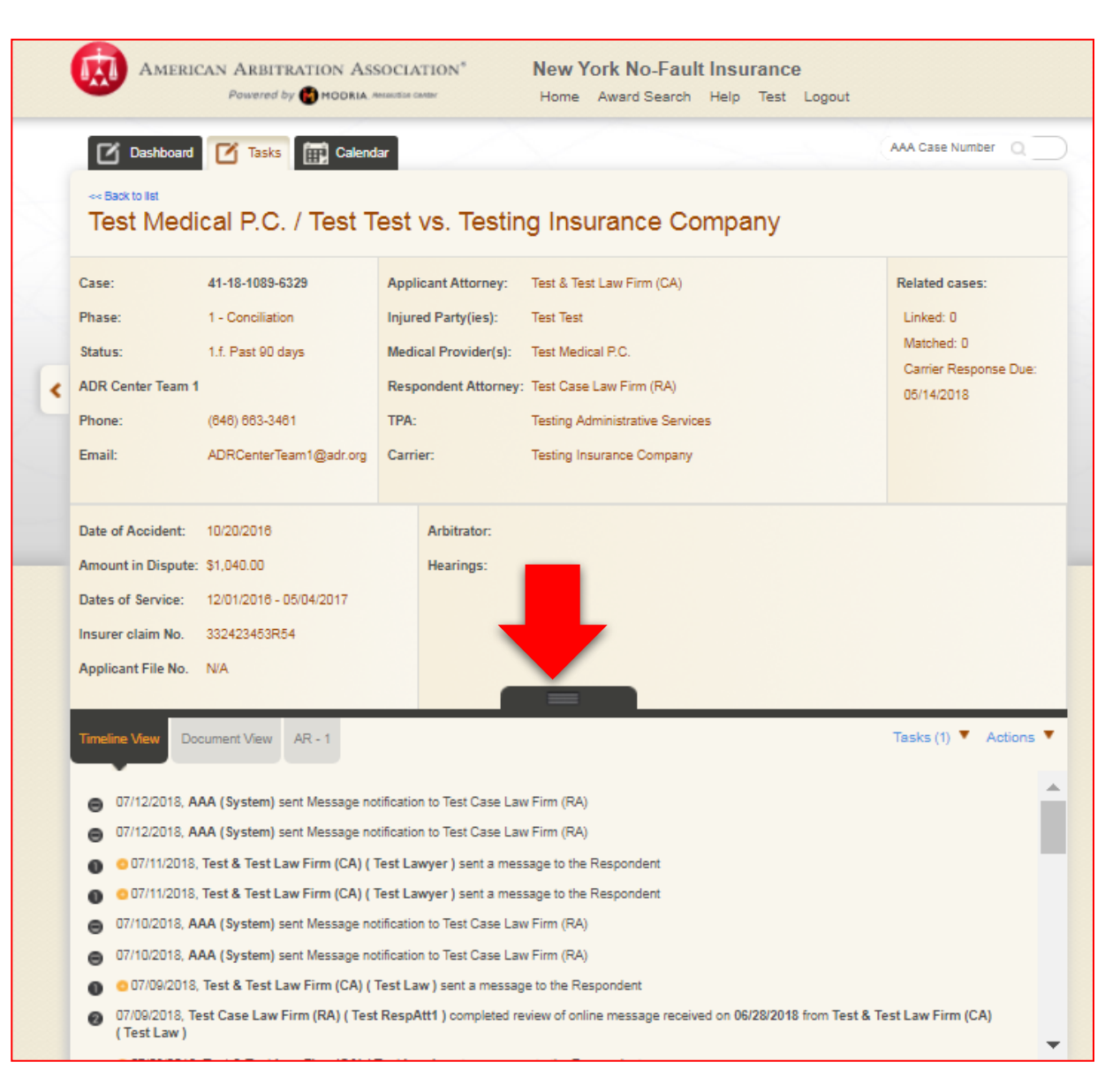

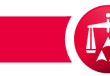

## ADDING AUTHORIZED USERS

If you are the designated administrative person for your company, you will have the ability to add authorized users to your account.

This option provides multiple users within a company (e.g., attorneys or claims representatives) with access to arbitration cases for that particular company. See the **add and remove authorized users** tutorial for more information on how to add authorized users.

| our profile inf                                            | ormation Your com                                               | pany information Payment info                                                         | ormation     |                                                                             |                                                                            |   |
|------------------------------------------------------------|-----------------------------------------------------------------|---------------------------------------------------------------------------------------|--------------|-----------------------------------------------------------------------------|----------------------------------------------------------------------------|---|
|                                                            |                                                                 | •                                                                                     |              |                                                                             |                                                                            |   |
| Com                                                        | ipany Informatio                                                | n                                                                                     |              |                                                                             |                                                                            |   |
| Comp                                                       | t & Test Law Firm (CA)                                          | <u> </u>                                                                              |              |                                                                             |                                                                            |   |
| Emai                                                       | Address                                                         | ,                                                                                     | Phone Number |                                                                             |                                                                            |   |
| don                                                        | otemailtest&test@adr.                                           | org                                                                                   | 123-854-4747 |                                                                             |                                                                            | - |
| Fax                                                        |                                                                 | -                                                                                     |              |                                                                             |                                                                            |   |
| (963                                                       | 2581477                                                         |                                                                                       |              |                                                                             |                                                                            |   |
|                                                            |                                                                 |                                                                                       |              |                                                                             |                                                                            |   |
|                                                            |                                                                 |                                                                                       |              |                                                                             |                                                                            |   |
|                                                            |                                                                 |                                                                                       |              |                                                                             | Save                                                                       |   |
|                                                            |                                                                 |                                                                                       |              |                                                                             | Save                                                                       |   |
|                                                            |                                                                 |                                                                                       |              |                                                                             | Save                                                                       |   |
| AUTHORIZE                                                  | DUSERS                                                          |                                                                                       |              |                                                                             | Save                                                                       |   |
|                                                            | D USERS                                                         | EMAIL                                                                                 |              | ADMIN                                                                       | Save                                                                       |   |
| AUTHORIZE<br>LA ST NAME<br>Test                            | D USERS<br>First NAME<br>Law                                    | EMAIL<br>testandtest@lawfirm.com                                                      |              | ADMIN                                                                       | Save<br>REMOVE<br>Remove                                                   |   |
| AUTHORIZE<br>LAST NAME<br>Test<br>Jane                     | D USERS<br>FIRST NAME<br>Law<br>Smith                           | EMAIL<br>testandtest@lawfirm.com<br>janesmith@bigbang.com                             |              | ADMIN<br>2                                                                  | Save<br>REMOVE<br>Remove<br>Remove                                         |   |
| AUTHORIZE<br>LAST NAME<br>Test<br>Jane<br>Test             | D USERS<br>FIRST NAME<br>Law<br>Smith<br>Lawyer                 | EMAIL<br>testandtest@lawfirm.com<br>janesmith@bigbang.com<br>testandtest5@lawfirm.com |              | ADMIN<br>2                                                                  | REMOVE<br>Remove<br>Remove<br>Remove                                       |   |
| AUTHORIZE<br>LAST NAME<br>Test<br>Jane<br>Test             | D USERS<br>FIRST NAME<br>Law<br>Smith<br>Lawyer                 | EMAIL<br>testandtest@lawfirm.com<br>janesmith@bigbang.com<br>testandtest5@lawfirm.com |              | ADMIN<br>2<br>1<br>1<br>1<br>1                                              | REMOVE           Remove           Remove           Remove           Remove |   |
| AUTHORIZE<br>LAST NAME<br>Test<br>Jane<br>Test<br>ADDRESSE | D USERS<br>FIRST NAME<br>Law<br>Smith<br>Lawyer                 | EMAIL<br>testandtest@lawfirm.com<br>janesmith@bigbang.com<br>testandtest5@lawfirm.com |              | ADMIN<br>2                                                                  | REMOVE           Remove           Remove           Remove           Remove |   |
| AUTHORIZE<br>LAST NAME<br>Test<br>Jane<br>Test<br>ADDRESSE | D USERS<br>FIRST NAME<br>Law<br>Smith<br>Lawyer<br>S<br>ADDRESS | EMAIL<br>testandtest@lawfirm.com<br>janesmith@bigbang.com<br>testandtest5@lawfirm.com |              | ADMIN<br>201<br>101<br>101<br>101<br>101<br>101<br>101<br>101<br>101<br>101 | Remove<br>Remove<br>Remove                                                 |   |

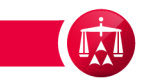

## NOTIFICATION PREFERENCES

#### Notification preferences section

allows you to establish your preferred method for receiving AAA correspondence, such as hearing and adjournment notices.

You can elect to receive notices by email, fax or print (regular mail).

|                                             | rmation Your con    | Payment information                   | n                                                      |            |            |           |
|---------------------------------------------|---------------------|---------------------------------------|--------------------------------------------------------|------------|------------|-----------|
| Com                                         | oany Informati      | on                                    |                                                        |            |            |           |
| Compa                                       | any Name            |                                       |                                                        |            |            |           |
| Test                                        | & Test Law Firm (CA | A)                                    |                                                        |            |            |           |
| Email                                       | Address             |                                       | Phone Number                                           |            |            |           |
| dond                                        | temailtest&test@ad  | r.org                                 | 123-854-4747                                           |            |            | $\supset$ |
| Fax                                         |                     |                                       |                                                        |            |            |           |
| 9632                                        | 581477              |                                       |                                                        |            |            |           |
|                                             |                     |                                       |                                                        |            |            |           |
|                                             |                     |                                       |                                                        |            | Save       |           |
|                                             |                     |                                       |                                                        |            |            |           |
|                                             |                     |                                       |                                                        |            |            |           |
| UTHORIZED                                   | USERS               |                                       |                                                        |            |            | <b>^</b>  |
| LAST NAME                                   | FIRST NAME          | EMAIL                                 |                                                        | ADMIN      | REMOVE     |           |
| Test                                        | Lawyer              | testandtest5@lawfirm.com              |                                                        |            | Remove     |           |
| Jane                                        | Smith               | janesmith@bigbang.com                 |                                                        |            | Remove     |           |
| Test                                        | Law                 | testandtest@lawfirm.com               |                                                        | 2          | Remove     | -         |
|                                             |                     |                                       |                                                        |            |            |           |
| DDRESSES                                    |                     |                                       |                                                        |            |            | <b>^</b>  |
| •                                           | ADDRE \$\$          |                                       |                                                        | PRIMAR     |            |           |
|                                             | 125 Main St         | reet, New York, NY, 11111, USA.       |                                                        | ۲          |            |           |
|                                             |                     |                                       |                                                        |            |            | -         |
|                                             |                     |                                       |                                                        |            |            |           |
|                                             |                     |                                       |                                                        |            |            |           |
| Notifica                                    | tion Preferenc      | es                                    | Receive Alert for Ne                                   | ew Docum   | nent Uploa | ad        |
|                                             |                     |                                       | 0 105 @ 140                                            |            |            |           |
|                                             | otifications by:    |                                       |                                                        |            |            |           |
| Receive n                                   |                     | _ <b>_</b>                            |                                                        |            |            |           |
| Receive n                                   |                     | onsolidated email with one attachment | <ul> <li>Consolidated email with multiple a</li> </ul> | ttachments |            |           |
| Receive n                                   |                     |                                       |                                                        |            |            |           |
| Receive n<br>EMAIL<br>Email<br>Fax          |                     |                                       |                                                        |            |            |           |
| Receive n<br>EMAIL<br>Email<br>Fax<br>Print |                     | _                                     |                                                        |            |            |           |
| Receive n<br>EMAIL<br>Email<br>Fax<br>Print |                     | andtest3@lawfirm.com,testandtest4@    | lawfirm.com,testandtest@lawfirm.com                    |            |            |           |

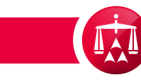

#### NOTIFICATION PREFERENCES

The **Distribution List** under the notification preferences section allows for multiple people to be copied on any AAA correspondence.

| Notification Preferences                                                                        | Receive Alert for New Document Upload                             |
|-------------------------------------------------------------------------------------------------|-------------------------------------------------------------------|
| Receive notifications by:                                                                       |                                                                   |
| EMAIL                                                                                           |                                                                   |
| - Individual patifications - Consolidated email w                                               | ith one attackment                                                |
| <ul> <li>Individual notifications          <ul> <li>Consolidated email w</li> </ul> </li> </ul> | ith one attachment O Consolidated email with multiple attachments |
|                                                                                                 |                                                                   |
| Distribution List:                                                                              |                                                                   |
| Distribution List:<br>testandtest5@lawfirm.com,testandtest3@lawfirm.co                          | om,testandtest4@lawfirm.com,testandtest@lawfirm.com               |
| Distribution List:<br>testandtest5@lawfirm.com,testandtest3@lawfirm.c                           | om,testandtest4@lawfirm.com,testandtest@lawfirm.com               |
| Distribution List:<br>testandtest5@lawfirm.com,testandtest3@lawfirm.co                          | om,testandtest4@lawfirm.com,testandtest@lawfirm.com               |
| Distribution List:<br>testandtest5@lawfirm.com,testandtest3@lawfirm.c                           | om,testandtest4@lawfirm.com,testandtest@lawfirm.com               |

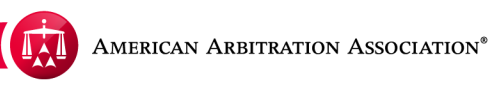

#### PAYMENT INFORMATION

The **Payment Information** tab contains information regarding your financial history. This provides you with your Cash Account balance and a transaction history (credits or debits) of the account.

**Please note**: This tab is only relevant to a particular group of users (i.e. Applicants/Applicant Attorneys). Other user groups will have access to this tab; however, no relevant information will be displayed since this option is specific to filing fees.

| our profile infor | mation Your c    | ompany informatio   | on Payme      | nt information    |                      |                          |                     |             |
|-------------------|------------------|---------------------|---------------|-------------------|----------------------|--------------------------|---------------------|-------------|
| PENDING PAY       | MENTS            |                     |               |                   |                      |                          |                     |             |
| DATE              | CASE #           |                     | PHA SE        | REFERENC          | E#                   | TRANSACTION              | ATEGORY FEE         |             |
| Pending Payme     | ents: \$         | 0.00<br>40.00       |               |                   |                      |                          |                     |             |
| RANSACTIO         | NHISTORY         |                     |               |                   |                      |                          | Export T            | able Data   |
| DATE              | RECEIVED<br>DATE | CASE#               | PHASE         | REFERENCE         | TRANSACTIO<br>N TYPE | TRANSACTIO<br>N CATEGORY | PAYMENT TYPE        | TRANSACTION |
| 06/27/2018        | 06/27/2018       | 18-1088-7827        | Concil        | 006181661         | DEBIT                | Filing<br>(Concil)       | System Auto<br>Cash |             |
| 06/27/2018        | 06/27/2018       | 18-1088-7821        | Concil        | 006181660         | DEBIT                | Filing<br>(Concil)       | System Auto<br>Cash |             |
| 06/27/2018        | 06/27/2018       | 18-1088-7820        | Concil        | 006181659         | DEBIT                | Filing<br>(Concil)       | System Auto<br>Cash |             |
| 06/27/2018        | 06/27/2018       | 18-1088-7818        | Concil        | 006181658         | DEBIT                | Filing<br>(Concil)       | System Auto<br>Cash |             |
| 06/27/2018        | 06/27/2018       | 18-1088-7817        | Concil        | 006181657         | DEBIT                | Filing<br>(Concil)       | System Auto<br>Cash |             |
| 06/27/2018        | 06/27/2018       | 18-1088-7811        | Concil        | 006181656         | DEBIT                | Filing<br>(Concil)       | System Auto<br>Cash |             |
| 06/27/2018        | 06/27/2018       | 18-1088-7810        | Concil        | 006181655         | DEBIT                | Filing<br>(Concil)       | System Auto<br>Cash |             |
| 06/27/2018        | 06/27/2018       | 18-1088-7789        | Concil        | 006181654         | DEBIT                | Filing<br>(Concil)       | System Auto<br>Cash |             |
| 06/27/2018        | 06/27/2018       | 18-1088-7752        | Concil        | 006181653         | DEBIT                | Filing<br>(Concil)       | System Auto<br>Cash |             |
| 06/27/2018        | 06/27/2018       | 18-1088-7750        | Concil        | 006181652         | DEBIT                | Filing<br>(Concil)       | System Auto<br>Cash |             |
| •                 |                  |                     |               |                   |                      |                          | unders)             | ,           |
|                   |                  |                     |               |                   |                      | CHAR P                   | gerors waxtaw       |             |
|                   |                  |                     |               |                   |                      |                          |                     |             |
| Set Low Fund      | Is Amount emai   | l alert at: 😮       |               |                   |                      |                          |                     |             |
|                   | Upda             | te                  |               |                   |                      |                          |                     |             |
| .ast updated o    | n 07/02/2018 at  | 12:43 PM EST by     | lest & lest L | aw Firm (CA) (Tes | st Law)              |                          |                     |             |
| Add money         | y to your Ca     | ish Account         |               |                   |                      |                          |                     |             |
| Please send yo    | ur check to AAA  | at the following ac | idress:       |                   |                      |                          |                     |             |

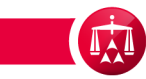

#### PAYMENT INFORMATION

Customers that have an established Cash Account will have the ability to set a **LOW FUNDS** email alert to notify them of their current balance. The alert can be set for a specific amount.

To set it, enter the low funds amount and click UPDATE. If your Cash Account drops down to amount you set, an email will be sent to you advising you of your current account balance. Contact the AAA directly if you need to add funds to your cash account.

| ur profile infor | mation Your c                  | ompany informatio   | on Payme       | nt information |                      |                          |                     |             |
|------------------|--------------------------------|---------------------|----------------|----------------|----------------------|--------------------------|---------------------|-------------|
| ENDING PAY       | MENTS                          |                     |                |                |                      |                          |                     |             |
| DATE             | CASE#                          |                     | PHA SE         | REFERENC       | E#                   | TRANSACTION              | ATEGORY FEE         |             |
| ending Paym      | ents: \$<br>: \$1.0            | 0.00<br>40.00       |                |                |                      |                          |                     |             |
| RANSACTIO        | N HISTORY                      |                     |                |                |                      |                          | Export T            | able Data   |
| DATE             | RECEIVED<br>DATE               | CASE#               | PHASE          | REFERENCE      | TRANSACTIO<br>N TYPE | TRANSACTIO<br>N CATEGORY | PAYMENT TYPE        | TRANSACTION |
| 06/27/2018       | 06/27/2018                     | 18-1088-7827        | Concil         | 006181661      | DEBIT                | Filing<br>(Concil)       | System Auto<br>Cash |             |
| 06/27/2018       | 06/27/2018                     | 18-1088-7821        | Concil         | 006181660      | DEBIT                | Filing<br>(Concil)       | System Auto<br>Cash |             |
| 06/27/2018       | 06/27/2018                     | 18-1088-7820        | Concil         | 006181659      | DEBIT                | Filing<br>(Concil)       | System Auto<br>Cash |             |
| 06/27/2018       | 06/27/2018                     | 18-1088-7818        | Concil         | 006181658      | DEBIT                | Filing<br>(Concil)       | System Auto<br>Cash |             |
| 06/27/2018       | 06/27/2018                     | 18-1088-7817        | Concil         | 006181657      | DEBIT                | Filing<br>(Concil)       | System Auto<br>Cash |             |
| 06/27/2018       | 06/27/2018                     | 18-1088-7811        | Concil         | 006181656      | DEBIT                | Filing<br>(Concil)       | System Auto<br>Cash |             |
| 06/27/2018       | 06/27/2018                     | 18-1088-7810        | Concil         | 006181655      | DEBIT                | Filing<br>(Concil)       | System Auto<br>Cash |             |
| 06/27/2018       | 06/27/2018                     | 18-1088-7789        | Concil         | 006181654      | DEBIT                | Filing<br>(Concil)       | System Auto<br>Cash |             |
| 06/27/2018       | 06/27/2018                     | 18-1088-7752        | Concil         | 006181653      | DEBIT                | Filing<br>(Concil)       | System Auto<br>Cash |             |
| 06/27/2018       | 06/27/2018                     | 18-1088-7750        | Concil         | 006181652      | DEBIT                | Filing<br>(Concil)       | System Auto<br>Cash |             |
| 4                |                                |                     |                |                |                      |                          |                     | •           |
|                  |                                |                     |                |                |                      |                          |                     |             |
|                  |                                |                     |                |                |                      |                          |                     |             |
| Set Low Fund     | Is Amount emai                 | l alert at: 😮       |                |                |                      |                          |                     |             |
| \$5,000.0        | 0 Upda                         | te                  | Test 8 Test I  |                |                      |                          |                     |             |
| asi upuateu u    | 11 07/02/2010 at 1             | South Francisco By  | lest di lest c |                | ot Lawyer)           |                          |                     |             |
|                  | y to your Ca<br>er ID: 5009632 | ish Account         |                |                |                      |                          |                     |             |
| lease send yo    | our check to AAA               | at the following ac | ddress:        |                |                      |                          |                     |             |

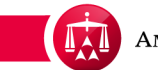

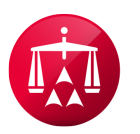

AMERICAN ARBITRATION ASSOCIATION®